# Anleitung Allgemeine Bauauskunft

(Expertenauskunft)

#### **Redaktionelles**

Aus Gründen der besseren Lesbarkeit wird auf die gleichzeitige Verwendung männlicher und weiblicher Sprachformen verzichtet. Sämtliche Personenbezeichnungen gelten gleichwohl für beiderlei Geschlecht.

Aus darstellungstechnischen Gründen sind die Bildschirm-Masken nicht in voller Größe und oft nicht stimmig in den Proportionen dargestellt.

|                                     | Änderung / Hinweis / Bemerkung               |  |  |  |  |  |  |  |
|-------------------------------------|----------------------------------------------|--|--|--|--|--|--|--|
| Datum / Verfasser                   | zu Anderungen, Ergänzungen und Erweiterungen |  |  |  |  |  |  |  |
| August 2018 (H. Kern /Stadt HD ke-) | Initial-Erstellung                           |  |  |  |  |  |  |  |
|                                     |                                              |  |  |  |  |  |  |  |
|                                     |                                              |  |  |  |  |  |  |  |
|                                     |                                              |  |  |  |  |  |  |  |
|                                     |                                              |  |  |  |  |  |  |  |
|                                     |                                              |  |  |  |  |  |  |  |
|                                     |                                              |  |  |  |  |  |  |  |
|                                     |                                              |  |  |  |  |  |  |  |
|                                     |                                              |  |  |  |  |  |  |  |
|                                     |                                              |  |  |  |  |  |  |  |
|                                     |                                              |  |  |  |  |  |  |  |
|                                     |                                              |  |  |  |  |  |  |  |
|                                     |                                              |  |  |  |  |  |  |  |
|                                     |                                              |  |  |  |  |  |  |  |
|                                     |                                              |  |  |  |  |  |  |  |
|                                     |                                              |  |  |  |  |  |  |  |
|                                     |                                              |  |  |  |  |  |  |  |
|                                     |                                              |  |  |  |  |  |  |  |
|                                     |                                              |  |  |  |  |  |  |  |
|                                     |                                              |  |  |  |  |  |  |  |
|                                     |                                              |  |  |  |  |  |  |  |

Stadt Heidelberg Amt für Baurecht und Denkmalschutz

## Ämter / Experten Auskunft Inhaltsverzeichnis

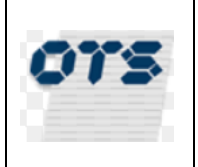

| 1. An | meldung        |                                                 | 1 |
|-------|----------------|-------------------------------------------------|---|
| 1.1.  | Passwort ä     | ndern                                           | 1 |
| 2. Su | iche           |                                                 | 2 |
| 2.1.  | Suchergebr     | nis                                             | 3 |
| 3. Da | ateilauskünfte |                                                 | 3 |
| 3.1.  | Vorgangsda     | aten                                            | 3 |
| 3.2.  | Fehlende U     | Interlagen                                      | 5 |
| 3.3.  | Fachstellen    | auskunft                                        | 5 |
| 3.4.  | Beteiligte     |                                                 | 5 |
| 3.5.  | Verknüpfte     | Aktenzeichen                                    | 5 |
| 3.6.  | Elektroniscl   | he Akte                                         | 6 |
| 3.6   | 6.1. Ordne     | er bzw. Unterordnerübersicht                    | 6 |
| :     | 3.6.1.1. An    | gezeigte Spalten in der (Unter-)Ordnerübersicht | 7 |
| :     | 3.6.1.2. Fu    | nktionen in der eAkte                           | 8 |
| :     | 3.6.1.3. Be    | arbeitungsmenü (Kontextmenü)                    | 8 |
|       | 3.6.1.3.1.     | Dokument lesen                                  | 8 |
|       | 3.6.1.3.2.     | Speichern unter                                 | 8 |
|       | 3.6.1.3.3.     | Eigenschaften anzeigen                          | 8 |
|       | 3.6.1.3.4.     | Dokument als Link versenden                     | 9 |
|       | 3.6.1.3.5.     | Link in die Zwischenablage kopieren             | 9 |
|       | 3.6.1.3.6.     | Zu Favoriten hinzufügen                         | 0 |
|       | 3.6.1.3.7.     | Zu Überwachungen hinzufügen 10                  | 0 |
|       | 3.6.1.3.8.     | Dokumentenviewer 10                             | 0 |
|       | 3.6.1.3.9.     | Bearbeitungsprotokoll                           | 1 |
|       | 3.6.1.3.10.    | Hashwert anzeigen1                              | 1 |
|       | 3.6.1.3.11.    | CSV Export1                                     | 1 |
|       | 3.6.1.3.12.    | Trefferliste für den Ausdruck optimieren1       | 1 |
|       | 3.6.1.3.13.    | Aktualisieren1                                  | 1 |
|       | 3.6.1.3.14.    | Hilfe                                           | 1 |

Amt für Baurecht und Denkmalschutz

# Ämter / Experten Auskunft

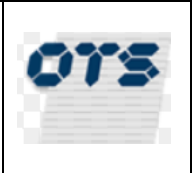

# 1. Anmeldung

| Vor der ersten Benutzung ist das mitgeteilte Kennwort zu ändern.     |                                                                                                    |  |  |  |  |  |  |  |  |  |  |  |
|----------------------------------------------------------------------|----------------------------------------------------------------------------------------------------|--|--|--|--|--|--|--|--|--|--|--|
| Es erscheint bei Anme                                                | Es erscheint bei Anmeldung mit dem ihnen mitgeteilten Kennwort die Meldung                                                                                        |  |  |  |  |  |  |  |  |  |  |  |
| Bitte ändern Sie Ihr Initialpasswort                                 | ×                                                                                                    |  |  |  |  |  |  |  |  |  |  |  |
| Expertenauskunft 2018.1                                              | .0.04                                                                                                    |  |  |  |  |  |  |  |  |  |  |  |
| Mandant / Mandator<br>Benutzerkennung / Usern<br>Kennwort / Password | ame Expertenauskunft                                                                                                    |  |  |  |  |  |  |  |  |  |  |  |
| ×                                                                    | Nach Eingabe von Benutzer UND Passwort erfolgt durch Klicken auf dieses<br>Symbol die Anmeldung. Alternativ kann hierzu auch die Eingabe-Taste<br>genutzt werden. |  |  |  |  |  |  |  |  |  |  |  |
| R                                                                    | Über diese Funktion gelangt man zum Ändern des Passwortes.                                                                                                    |  |  |  |  |  |  |  |  |  |  |  |

| 0.0                                        | 5 5                                                                     |
|--------------------------------------------|-------------------------------------------------------------------------|
|                                            | Beenden kann man die Anwendung, durch schließen des entsprechenden      |
|                                            | Internetbrowsers                                                        |
| Mandat / Mandator                          | Hier muss immer "Stadt Heidelberg" stehen                               |
| Benutzer /                                 | Geben Sie die Ihnen mitgeteilte Benutzerkennung / Anmeldename für die   |
| Username                                   | Auskunft an                                                             |
| Kennwort /                                 | Das ihnen mitgeteilte Passwort für den entsprechenden Benutzer ist hier |
| Password                                   | einzugeben.                                                             |
| X<br>Benutzername oder Passwort ist falsch | Fehlermeldungen werden mittig auf dem Bildschirm angezeigt              |

#### 1.1. Passwort ändern

| Passwort ändern            |                                                                                                    |
|----------------------------|----------------------------------------------------------------------------------------------------|
|                            |                                                                                                    |
| Mandant Stadt Heidelberg 👻 |                                                                                                    |
| Benutzerkennung aus-hd-61  |                                                                                                    |
| Kennwort alt               |                                                                                                    |
| Kennwort neu               |                                                                                                    |
| Kennwort neu (wiederholt   |                                                                                                    |
|                            | Nach Eingabe von Benutzerkennung UND "Kennwort alt" sowie<br>"Kennwort neu" und "Kennwort neu (wiederholt)" erfolgt durch<br>Klicken auf dieses Symbol die Änderung des Kennwortes.<br>Alternativ kann hierzu auch die Eingabe-Taste genutzt<br>werden. |
| Mandat / Mandator          | Hier muss immer "Stadt Heidelberg" stehen                                                                                                    |
| Benutzerkennung            | Geben Sie die Ihnen mitgeteilte Benutzerkennung / Anmelde-<br>name für die Auskunft an                                                                                                    |
| Kennwort alt               | Das ihnen mitgeteilte (aktuelle) Passwort für die entsprechende Benutzerkennung ist hier einzugeben.                                                                                                    |
| Kennwort neu               | Hier ist das neue Passwort ür die entsprechende Benutzerken-<br>nung ist hier einzugeben.                                                                                                    |
| Kennwort neu (wiederholt)  | Das unter "Kennwort neu" eingegeben Kennwort ist hier zu wie-<br>derholen.                                                                                                    |

Letzte Änderung : 31.08.2018 09:50:00 durch : Kern, Rainer

Amt für Baurecht und Denkmalschutz

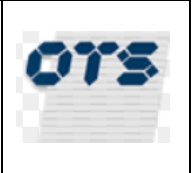

# 2. <u>Suche</u>

Hier werden nach erfolgter Auswahl und Suchen die entsprechenden Fälle gemäß den gemachten Suchbegriffen angezeigt.

Unabhängig von den gemachten Suchkriterien, werden immer nur die Fälle angezeigt bei denen bereits eine schriftliche Entscheidung, gleich welcher Art, durch das Amt für Baurecht und Denkmalschutz getroffen wurde (das Feld Entscheidungsdatum muss in den Stammdaten belegt sein).

<u>Hinweis:</u> Zwischen der Eingabemaske für die Suchbegriffe und der Ergebnisliste (Aktenzeichen -Straße ....) befindet sich ein doppelter Trennstrich (hier blau dargestellt), welcher bei Bedarf verschoben werden kann um z.B. alle möglichen Suchbegriffe oder den Anzeigebereich für die Ergebnisliste größer angezeigt zu bekommen.

| Ort:                           | Ort:                  |               |                                                             | Vorhaben:                                                         |                 |             | - •     |                      |           |           |  |  |
|--------------------------------|-----------------------|---------------|-------------------------------------------------------------|-------------------------------------------------------------------|-----------------|-------------|---------|----------------------|-----------|-----------|--|--|
| Groß-/Kleinschreibung beachten |                       |               |                                                             |                                                                   | Eingar          | ngsdatum    | •       | 30                   | -         |           |  |  |
| Aktenzeichen                   | Straße                | Vorhal        | pen                                                         | Antragsteller                                                     | Anschrift       | Eingangso   | latum   | Gemarkung            | Gemeinde  | Flurstücł |  |  |
|                                |                       |               |                                                             |                                                                   |                 |             |         |                      |           |           |  |  |
|                                | ~ •                   |               |                                                             |                                                                   |                 |             |         |                      |           |           |  |  |
| Expertenauskur                 | nft 🔍                 |               |                                                             |                                                                   |                 |             |         |                      |           |           |  |  |
| Suche                          |                       |               |                                                             |                                                                   |                 |             |         |                      |           |           |  |  |
|                                |                       |               |                                                             |                                                                   |                 |             |         |                      |           |           |  |  |
| Suchkriterien e                | ingeben (Operatoren:  | "=" gleich,   | "*" beginnt mit, "**" e                                     | nthält)                                                           |                 |             |         |                      |           |           |  |  |
| Status                         | Hier immer "Alle Vorg | änge" auswähl | en                                                          |                                                                   |                 |             |         |                      |           |           |  |  |
| ), Beteiligte Vo               | orgänge 💽 Alle Vorg   | jänge         |                                                             |                                                                   |                 |             |         |                      |           |           |  |  |
| Aktenzeichen:                  |                       | (AZ-          | Format: VGTyp-Jahr-                                         | Lfdnr)                                                            |                 |             |         |                      |           |           |  |  |
| Antragsteller                  |                       |               |                                                             | Flurdaten                                                         |                 |             |         |                      |           |           |  |  |
| Vorname:                       | = •                   |               |                                                             | Gemeinde                                                          | :               |             | = ▼     |                      |           |           |  |  |
| Name:                          | = 🐨                   |               |                                                             | Gemeinde                                                          | teil:           |             | = -     |                      |           |           |  |  |
|                                |                       |               |                                                             | Gemarkun                                                          | g:              |             | = 💌     |                      |           |           |  |  |
| Straße:                        | = -                   |               |                                                             | Straße:                                                           |                 |             | = -     |                      |           |           |  |  |
| Hausnummer:                    | = •                   |               |                                                             | Hausnumr                                                          | ner:            |             | = -     |                      |           |           |  |  |
| Zusatz:                        |                       |               |                                                             | Zusatz:                                                           |                 |             | = -     |                      |           |           |  |  |
| PI 7.                          |                       |               |                                                             | Flur, Flurst                                                      | Flur Flurstück: |             |         |                      |           |           |  |  |
| 0.7                            |                       |               |                                                             | Vorhaben:                                                         |                 |             |         |                      |           |           |  |  |
| On.                            | = •                   |               |                                                             | -                                                                 |                 |             |         |                      |           |           |  |  |
| Groß-/Klein                    | schreibung beachte    |               |                                                             | Eingangso                                                         | Jatum           | <b>•</b>    |         | 30                   | 30        |           |  |  |
| Aktenzeichen                   | Straße                | vornaben      | Antragsteller                                               | Anschrift                                                         | Altorno         | igangsdatum | Gem     | arkung<br>u ou ob di | Gemeinde  | Flurstück |  |  |
|                                | 0                     |               | Ausiumen                                                    |                                                                   | . Alterna       | uv Karini   | nierzi  | u auch u             | e Eingabe | -Tasle    |  |  |
|                                | ~                     |               | Enter                                                       |                                                                   |                 |             |         |                      |           |           |  |  |
|                                |                       |               | ge                                                          | nutzt werc                                                        | len.            |             |         |                      |           | _         |  |  |
|                                | -                     |               | Abmeldung                                                   | g beim Programm und zurück zur Maske [Anmeldung]                  |                 |             |         |                      |           |           |  |  |
| Beteili                        | gte Vorgänge          |               | Funktion hi                                                 | nier nicht genutzt.                                               |                 |             |         |                      |           |           |  |  |
|                                |                       |               | Es werden                                                   | s werden alle Vorgänge gesucht die mit den Suchkriterien überein- |                 |             |         |                      |           |           |  |  |
|                                |                       | $\cap$        | stimmen.                                                    | stimmen. Hier sind unbedingt einschränkende Kriterien anzuge-     |                 |             |         |                      |           |           |  |  |
| Alle Vorgange                  |                       |               | ben. Werden keine Kriterien angeben so werden allle gespei- |                                                                   |                 |             |         |                      |           |           |  |  |
|                                |                       |               | und zu sol                                                  | erten Falle gesucht, was zum <u>Absturz des Internetbrowsers</u>  |                 |             |         |                      |           |           |  |  |
| Δk                             | tenzeichen            |               |                                                             | 2-2011-10002 (Antrageart (VGTyp) - Jahr - IfdNr)                  |                 |             |         |                      |           |           |  |  |
|                                | ie die Sucl           | hkriterier    | anzugel                                                     | ben '                                                             | Werden i        | mehrere S   | Suchbe- |                      |           |           |  |  |
| Vorname                        |                       |               |                                                             | aeben. so                                                         | müssen          | alle Suc    | hbea    | riffe über           | die Ver-  |           |  |  |
| N                              | ame                   |               | gleichsoperatoren gefunden werden. (UND-Verknüpfung)        |                                                                   |                 |             |         |                      |           |           |  |  |
|                                |                       |               | Folgende \                                                  | de Vergleichsoperatoren sind bei den verschiedenen Suchbe-        |                 |             |         |                      |           |           |  |  |
|                                | J- 💌                  |               | griffen mög                                                 | lich                                                              | -               |             |         |                      |           |           |  |  |
|                                |                       |               |                                                             |                                                                   |                 |             |         |                      |           |           |  |  |

# Stadt Heidelberg

Amt für Baurecht und Denkmalschutz

# Ämter / Experten Auskunft

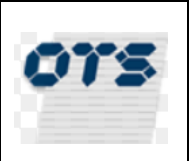

| =  | gleich         | Der gesuchte Inhalt muss genau dem Suchbegriff<br>entsprechen       |
|----|----------------|---------------------------------------------------------------------|
| *  | beginnt<br>mit | Der gesuchte Inhalt beginnt mit dem entsprechen-<br>den Suchbegriff |
| ** | enthält        | Der gesuchte Inhalt enthält mit dem entsprechen-<br>den Suchbegriff |
|    |                |                                                                     |

#### 2.1. Suchergebnis

Hier werden die Fälle in Abhängigkeit der Suchbegriffe sh. [Suche] angezeigt. Der Ergebnisteil kann durch verschieben der Trennlinie zwischen den Suchbegriffen "Straße" und dem Ergebnisteil (hier blau dargestellt) vergrößert werden.

| Straße:             |    | + •                                                                                                    |                           | Straße:                    |               | ± 🖤 [      |                             |            |
|---------------------|----|----------------------------------------------------------------------------------------------------|---------------------------|----------------------------|---------------|------------|-----------------------------|------------|
| Aktenzeichen Straße |    | Vorhaben                                                                                                    | Antragsteller             | Anschrift                  | Eingangsdatum | Gemarkung  | Gemeinde                    | Flurstück  |
| BABG                |    | Nutzungsänderung von Lagerraum<br>in Gastronomie-Küche für Café<br>(Kulturdenkmal)                                           |                           | asse 6 69117<br>Heidelberg | 02.01.        | Heidelberg | Heidelberg                  | <b>—</b> ( |
| BABG                | 39 | Nutzungsänderung von Praxis in<br>Wohnnutzung (2. OG) sowie<br>Errichtung von zwei Balkonen (1. +<br>2. OG) im Seitengebäude |                           | traße 5<br>Frankfurt       | 09.           | Heidelberg | Heidelberg, Neuenheim       | -          |
| Bez1                |    | Herstellen einer Fluchttreppe für<br>einen 2. Rettungsweg vom 4. OG in<br>das 3. OG -KULTURDENKMAL-                          |                           | je                         | 11.01.        | Heidelberg | Heidelberg, Altstadt        |            |
| BABG-201            | 15 | Anbau eines Balkons im<br>Erdgeschoss                                                                                        |                           | 69181 Leimen               | 19.           | Heidelberg | Heidelberg,<br>Ziegelhausen | _          |
| z4                  | Im | Errichtung eines Wintergartens im<br>1.OG sowie Verlängerung der<br>Dachgaube Nord                                           |                           | 8 691<br>Heidelberg        |               | Heidelberg | Heidelberg                  | -          |
|                     |    | Durch "D<br>[Dateilau                                                                                                    | oppelklick"<br>iskünfte]. | auf eine Erge              | ebniszeile    | gelangt    | : man zum P                 | unkt       |
|                     |    |                                                                                                    |                           |                            |               |            |                             |            |

# 3. Dateilauskünfte

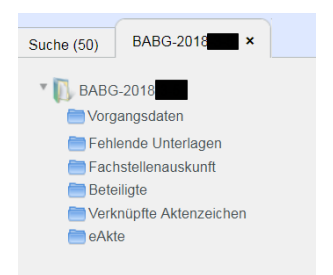

Durch klicken auf die einzelne Order gelangt man zum Dateninhalt.

#### 3.1. Vorgangsdaten

Diese Adressdaten, Bearbeitungsschritte, Flurdaten, Statusauskunft, Vorhaben / Maßnahme, Bearbeitung

## Stadt Heidelberg Amt für Baurecht und Denkmalschutz

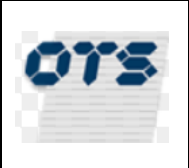

| Adressdaten                |                                                                                                    |
|----------------------------|----------------------------------------------------------------------------------------------------|
| Name:                      |                                                                                                    |
| Straße:                    |                                                                                                    |
| Ort:                       |                                                                                                    |
| Telefon:                   |                                                                                                    |
| Bearbeitungsschritte       |                                                                                                    |
| Eingangsdatum:             | 09.01.2018                                                                                                    |
| Bescheiddatum:             | 05.07.2018                                                                                                    |
| Abschlussdatum:            |                                                                                                    |
| Bearbeitung                |                                                                                                    |
| Team Verwaltung:           |                                                                                                    |
| Sachbearbeiter Verwaltung: |                                                                                                    |
| Zimmer Verwaltung:         |                                                                                                    |
| Telefon Verwaltung:        |                                                                                                    |
| Email Verwaltung:          |                                                                                                    |
| Team Technik:              |                                                                                                    |
| Sachbearbeiter Technik:    |                                                                                                    |
| Zimmer Technik:            |                                                                                                    |
| Telefon Technik:           |                                                                                                    |
| <                          |                                                                                                    |
| Flurdaten                  |                                                                                                    |
| Gemeinde:                  | Heidelberg, Neuenheim                                                                                               |
| Gemarkung:                 | Heidelberg                                                                                                    |
| Straße:                    |                                                                                                    |
| Flurstück:                 |                                                                                                    |
| Statusauskunft             |                                                                                                    |
| Status:                    | Entscheidung                                                                                                    |
| Ergebnis:                  | Genehmigung                                                                                                    |
| Fehlende Unterlagen:       | liegen vor                                                                                                    |
| 4                          |                                                                                                    |
| Vorhaben / Maßnahme        |                                                                                                    |
| Vorhaben:                  | Nutzungsänderung von Praxis in Wohnnutzung (2. OG) sowie Errichtung von zwei Balkonen (1. + 2. OG) im Seitengebäude |

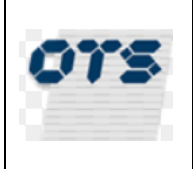

#### 3.2. Fehlende Unterlagen

#### Anzeige der

- fehlenden Unterlagen
- nicht (mehr) erforderlichen
- (zwischenzeitlich) vorhandenen

Unterlagen

Achtung:

Fehlende Unterlagen können Sie bequem über unser Onlineportal unter https://ww2.heidelberg.de/onlineantrag/ nachreichen

| Fehlende Unterlage                  | Angefordert<br>am | Eingangsdatu | Bemerkung |                                                                                                    | Status    |
|-------------------------------------|-------------------|--------------|-----------|----------------------------------------------------------------------------------------------------|-----------|
| [1500-0200-0530] Bauleitererklärung | 04.07.2018        | 13.07.2018   |           | <ul> <li>Image: A second second s</li></ul> | vorhanden |

#### 3.3. <u>Fachstellenauskunft</u>

Gehörte bzw. anzuhörende Behörden, Fachämter, Fachstellen

| Fachstelle                                         | Ergebnis Fachstelle             |   |
|----------------------------------------------------|---------------------------------|---|
| - 37 Feuerwehr - Stadt Heidelberg (Fachstelle) [1] | keine Einwände aber Anmerkungen | ^ |
|                                                    | Index Clausede                  | * |

#### 3.4. <u>Beteiligte</u>

Alle (bisher) am Verfahren Beteiligten mit Kontaktdaten und Rolle, z.B.: Entwurfsverfasser, Nachbarn usw.

| Art      | Anrede | Name                         | Vornan               | Telefor | Straße       | HsNi | Zusatz | PLZ | Ort               | Fax      | Lanc | vertreten durch | Email |
|----------|--------|------------------------------|----------------------|---------|--------------|------|--------|-----|-------------------|----------|------|-----------------|-------|
| Antragst | E      | a da baban a un de:<br>Seder |                      |         |              |      |        |     | Frankfu           | url      |      | Herrn Dr.       |       |
| Entwurfs | 51     |                              | I                    |         | -            |      |        |     | Waghä<br>Kirrlach | นะ<br>า  |      |                 |       |
| Standsic | I Herr |                              | Jochen               |         |              |      |        |     | Dosser            | nh 06221 | /8€  |                 |       |
| Fachstel | I      |                              | - 37<br>Feuerwe      | •       |              |      | -      |     | Heidelt           | be       |      |                 |       |
| Fachstel | I      |                              | - 62<br>Vermess<br>- | 3       | Gaisbergstra | 1£7  |        |     | Heidelt           | De       |      |                 |       |
| Nachbar  | Herr   |                              | Henning              |         |              |      |        |     |                   |          |      |                 |       |
| Nachbar  | Frau   |                              | Erika                |         |              |      |        |     | Ahrens            | bı       |      |                 |       |
| Nachbar  | Frau   |                              | Johanna              | 1       |              |      |        |     | Immen             | hε       |      |                 |       |
| Nachbar  | Frau   |                              | Ute                  |         |              |      |        |     | Heidel            | be       |      |                 |       |
| Nachbar  | Frau   |                              | Martina              |         |              |      |        |     | Heidel            | be       |      |                 |       |
| Machhar  | Erou   |                              | Christol             |         |              |      |        |     | Haidal            | ~        |      |                 |       |

#### 3.5. Verknüpfte Aktenzeichen

Anzeige ggf. weiterer mit diesem Aktenzeichen verknüpfter Aktenzeichen, (z.B. Bauvorbescheid, Entwässerung) sofern diese durch den Sachbearbeiter erfasst wurden, auch aus Vorjahren.

| Aktenzeichen | Antragsteller | Anschrift | Eingangsdatum | Gemeinde | Gemarkung | Straße | Flurstück | Vorhaben | Verknüpfung<br>Bemerkung |
|--------------|---------------|-----------|---------------|----------|-----------|--------|-----------|----------|--------------------------|
|              |               |           |               |          |           |        |           |          |                          |

### **Stadt Heidelberg**

Amt für Baurecht und Denkmalschutz

## Ämter / Experten Auskunft

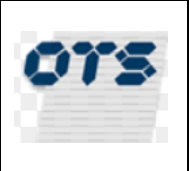

#### 3.6. Elektronische Akte

| Akte                           |                        |                     |                           |                                          |
|--------------------------------|------------------------|---------------------|---------------------------|------------------------------------------|
|                                |                        |                     |                           |                                          |
| ×                              |                        |                     |                           |                                          |
|                                | *                      |                     |                           |                                          |
| ABG                            | Bauantrag              |                     |                           |                                          |
| Favoriten                      |                        |                     |                           |                                          |
| Überwachungen                  | Aktonzoichon           |                     | Akton Id                  | _                                        |
| Wiedervorlagen                 | Aktenzeichen           |                     | Akternio                  |                                          |
| alle Dokumente (64)            | Betreff                | Umbau und Sanierung |                           |                                          |
| Antrag (8)                     |                        |                     |                           |                                          |
| Nachbarbeteiligung             |                        |                     |                           |                                          |
| Anfragen/Alla Schreiben        | Vorgangsdaten          |                     |                           |                                          |
| Entscheidung (9)               | Aktenplan              | 14                  |                           |                                          |
| Änderungen                     | Vorgangsdaten          | BABG                | BABG-Baugenehmigung (§ 49 | LBO)                                     |
| Widerspruch/Klage              | Trans                  |                     |                           |                                          |
| Bauüberwach/Baurecht. Maßnahm. | ream                   | Bea                 | Bezirk 1                  |                                          |
| Planunterlagen (25)            | Sachbearbeiter Vorname |                     | Sachbearbeiter Nachname   |                                          |
| Ansichten (1)                  | Jahr                   | 2017                | laufende Nummer           |                                          |
| Anträge (1)                    | Findandsdatum          | 28.08.2017          | Abschlussdokument         | 27.04.2048                               |
| 🛅 Bauvorlagen zum Antrag (10)  | Lingungsdutum          | 28.08.2017          | / wormussuorumon          | 27.04.2018                               |
| Bilder (1)                     | Vorgangsstart          | 20.11.2017          | Vorgangsabschluss         |                                          |
| Grundrisse (5)                 | Vorgangsstatus         | Entscheidung        | Vorgangsergebnis          | Genehmigung                              |
| Grundrisse im Bestand (1)      |                        | Literiterating      |                           | o o i i e i i i go i go i go i go i go i |
| Schoitte (4)                   | Aktenstandort          |                     | externes Aktenzeichen     |                                          |
| Frañz-Eingang                  | Sendungsnummer         |                     |                           |                                          |
| Ander-Eingang                  | Liegenschaft           |                     |                           |                                          |
| Verlängerungen                 | Gemarkung              | Heidelberg          | Flurstück                 |                                          |
| Statistik                      | Stroße                 |                     | Hauspummar                | Lin bin                                  |
| Ungültige Planunterlagen (12)  | Suare                  | str.                | nausnunnier               | 40 DIS                                   |
| REST SCAN                      | PLZ                    |                     | Ort (Gemeinde)            | Heidelberg                               |
| Die Amerika der Ordner und     | Antragsteller          |                     |                           |                                          |
| Die Anzeige der Ordner und     | Anrede, Titel          |                     |                           |                                          |
| Vorgangeart                    | Vornamo                |                     | Nashnamo                  |                                          |
| vorgangourt                    | Voritanie              | _                   | Nacinano                  |                                          |
|                                | Straße                 | straße              | Hausnummer                | 10 3 bis                                 |
|                                | PLZ                    | 69                  | Ort                       |                                          |
|                                | Land                   |                     |                           |                                          |
|                                | Conto                  |                     |                           |                                          |
|                                | Telefon                |                     | E-Mail                    |                                          |

Auf der linken Seite werden die Ordner und ggf. Unterordner der elektronischen Akte dargestellt, auf welche die stellungnehmende Behörde Zugriff hat.

Die Ordner "Planunterlagen", "Ergänz-Eingang", "Änder-Eingang" sind für alle, der Ordner "Entscheidung" nur für interne Auskunftsberechtigten zugänglich

Auf der rechten Seite wird das Stammblatt mit den wichtigsten Vorgangsdaten dargestellt.

Durch klicken auf " " werden die Unterordner des Ordners dargestellt. hier am Beispiel der Planunterlagen dargestellt.

```
    Planunterlagen (6)
    Anträge (2)
    Bauvorlagen zum Antrag (1)
    Grundrisse (1)
    Lagepläne (1)
    Schnitte (1)
```

Durch Klicken auf den Ordner selbst gelangt man zum Inhalt des Ordners.

Die Zahlen in der Klammer geben die Anzahl der Dokumente in dem entsprechenden (Unter-)Ordner an.

#### 3.6.1. Ordner bzw. Unterordnerübersicht

## Stadt Heidelberg Amt für Baurecht und Denkmalschutz

# Ämter / Experten Auskunft

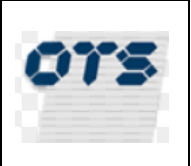

| Vorschau | Format | Unterordner | Signatur | Betreff              | Belegdatum 🤝 | Versi  | Dokumentname         | Erstellungsdatum    | Sortiern ≡ |
|----------|--------|-------------|----------|----------------------|--------------|--------|----------------------|---------------------|------------|
|          | Filter | Filter      |          | Filter               |              | Filter | Filter               |                     | Filter     |
|          | PDF    | Lagepläne   | Nein     | Zeichnerischer Teil  | 01.12.2017   | 1.0    | Zeichnerischer Teil  | 01.12.2017 09:51:05 | 0300-0100  |
|          | PDF    | Lagepläne   | Nein     | Abstandsflächenplan  | 01.12.2017   | 1.0    | Abstandsflächenplan  | 01.12.2017 09:51:06 | 0300-0150  |
|          | PDF    | Grundrisse  | Nein     | 1.UG Keller          | 01.12.2017   | 1.0    | 1.UG Keller          | 01.12.2017 09:51:07 | 0500-2970  |
|          | PDF    | Grundrisse  | Nein     | EG                   | 01.12.2017   | 1.0    | EG                   | 01.12.2017 09:51:08 | 0500-3000  |
|          | PDF    | Grundrisse  | Nein     | 1.OG                 | 01.12.2017   | 1.0    | 1.OG                 | 01.12.2017 09:51:10 | 0500-3020  |
|          | PDF    | Grundrisse  | Nein     | 1.Dachgeschoss       | 01.12.2017   | 1.0    | 1.Dachgeschoss       | 01.12.2017 09:51:11 | 0500-3120  |
|          | PDF    | Ansichten   | Nein     | Außen Ansicht Norden | 01.12.2017   | 1.0    | Außen Ansicht Norden | 01.12.2017 09:51:13 | 0700-0010  |
|          | PDF    | Ansichten   | Nein     | Außen Ansicht Norden | 01.12.2017   | 1.0    | Außen Ansicht Norden | 01.12.2017 09:51:15 | 0700-0010  |
|          | PDF    | Ansichten   | Nein     | Außen Ansicht Süden  | 01.12.2017   | 1.0    | Außen Ansicht Süden  | 01.12.2017 09:51:16 | 0700-0050  |
|          | PDF    | Ansichten   | Nein     | Außen Ansicht Osten  | 01.12.2017   | 1.0    | Außen Ansicht Osten  | 01.12.2017 09:51:18 | 0700-0030  |
|          | PDF    | Ansichten   | Nein     | Außen Ansicht Westen | 01.12.2017   | 1.0    | Außen Ansicht Westen | 01.12.2017 09:51:19 | 0700-0070  |
|          | PDF    | Schnitte    | Nein     | Schnitt 1-1          | 01.12.2017   | 1.0    | Schnitt 1-1          | 01.12.2017 09:51:21 | 0600-0110  |
|          | PDF    | Lagepläne   | Nein     | Schriftlicher Teil   | 01.12.2017   | 1.0    | Schriftlicher Teil   | 01.12.2017 09:51:22 | 0300-0200  |

#### oder auch (Unterordner)

|  | Vorschau | Format | Unterordner | Signatur | Betreff        | Belegdatum 💌 | Versi  | Dokumentname   | Erstellungsdatum    | Sortiern ≡ |
|--|----------|--------|-------------|----------|----------------|--------------|--------|----------------|---------------------|------------|
|  |          | Filter | Filter      |          | Filter         |              | Filter | Filter         |                     | Filter     |
|  |          | PDF    | Grundrisse  | Nein     | 1.UG Keller    | 01.12.2017   | 1.0    | 1.UG Keller    | 01.12.2017 09:51:07 | 0500-2970  |
|  |          | PDF    | Grundrisse  | Nein     | EG             | 01.12.2017   | 1.0    | EG             | 01.12.2017 09:51:08 | 0500-3000  |
|  |          | PDF    | Grundrisse  | Nein     | 1.OG           | 01.12.2017   | 1.0    | 1.0G           | 01.12.2017 09:51:10 | 0500-3020  |
|  |          | PDF    | Grundrisse  | Nein     | 1.Dachgeschoss | 01.12.2017   | 1.0    | 1.Dachgeschoss | 01.12.2017 09:51:11 | 0500-3120  |

#### 3.6.1.1. Angezeigte Spalten in der (Unter-)Ordnerübersicht

Es ist zu beachten, dass in Abhängigkeit, der Antragsart und des (Unter-) Ordners nicht immer alle entsprechenden Informationen zur Verfügung stehen bzw. angezeigt werden.

| SPALTE           | INHALT / BEDEUTUNG                                                                                                    |
|------------------|----------------------------------------------------------------------------------------------------|
| Vorschau         | Sofern hier das Zeichen argestellt wird, kann durch Klicken darauf die erste Seite des Inhalts als Vorschau angezeigt werden.      |
| Dokumentenformat | Es wird angezeigt um welchen Format es sich bei dieser Datei handelt.<br>z.B.: pdf (Adobe), docx (WinWord) pder auch msg (Outlook) |
| Unterordner      | Name des Unterordners in dem sich das Dokument befindet                                                                            |
| Signatur         | Angabe ob das entsprechende Dokument digtal Signiert wurde                                                                         |
| Betreff          | kurzer Inhalt des Schreibens, ggf. mit Empfänger                                                                                   |
| Version          | Versions-Nr. des Dokumentes                                                                                                    |
| Dokumentenname   | Name des Dokumentes                                                                                                    |
| Status           | Es wird angezeigt ab dieses Dokument digital signiert wurde.<br>(Ersetzt die handschriftliche Unterschrift)                        |
| Erstellungsdatum | Datum und Uhrzeit der Aufnahme des Dokumentes in die eAkte                                                                         |
| Sortiernummer    | Internes Merkmal für die Sortierung (Wird nur bei Planungsunterlagen angezeigt und genutzt)                                        |
| Ersteller        | OK.Bau Benutzername welcher das Dokument in die eAkte aufgenom-<br>men hat                                                         |
| Version          | Ifd. Versionsnummer des Dokumentes                                                                                                 |
| Größe            | Dateigröße des Dokumentes                                                                                                    |
| Dokumenten-ID    | interne Dokumenten-ID                                                                                                    |
|                  |                                                                                                    |

In den Feldern <sup>[Filter]</sup> können (Teil-)Filterkriterien für die Anzeige eingegeben werden, welche in Echtzeit ausgeführt werden.

z.B.: Wird als Dokumentname "*ansi*" eingegeben so werden nur noch die Dokumente angezeigt, welche im Text den angegebenen Begriff aufweisen (z.B. *Ansi*cht Nord). Groß- und Kleinschreibung ist hierbei unbeachtlich.

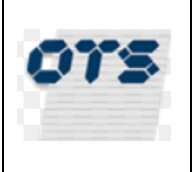

#### 3.6.1.2. Funktionen in der eAkte

Nachdem die bzw. das entsprechende Dokument markiert <sup>I</sup> wurde, wird durch Klick mit der RECH-TEN Maustaste das Bearbeitungsmenü (Kontextmenü) geöffnet. Es können auch mehrere Dateien mit unterschiedlichem Dokumentformat gemeinsam markiert werden. z.B.:

|   | Dokumentenf | Unterordner | Betreff                                            | Dokumentname                                 |
|---|-------------|-------------|----------------------------------------------------|----------------------------------------------|
|   | Filter      | Filter      | Filter                                             | Filter                                       |
|   | PDF         | Bescheid    | Baugenehmigung, Freiherr von Musterhausen Max (Ant | Baugenehmigung                               |
|   | PDF         | Anträge     | Antrag Werbeanlage                                 | MUSTER                                       |
|   | DOCX        |             | Umbau des Dachgeschosses und Errichtung einer Dach | 403 Antrag auf Erteilung Steuerbescheinigung |
| V | DOCX 📄      | Bescheid    | Kopie von Baugenehmigung, Freiherr von Musterhause | Kopie von Baugenehmigung                     |
|   | PDF         | Ausgang     | Stellungnahmen der beteiligten Stellen, Freiherr v |                                              |

#### 3.6.1.3. Bearbeitungsmenü (Kontextmenü)

Das Bearbeitungsmenü ist abhängig von der Antragsart (hier BABG) und dem (Unter-) Ordner. Die wichtigsten Funktionen sind in der Folge erläutert.

Dokument lesen (Strg+O) 😱 Speichern unter... 👔 Eigenschaften anzeigen 戦 Dokument als Link versenden 脉 Link in Zwischenablage kopieren 🖕 Zu Favoriten hinzufügen 炎 Zu Überwachungen hinzufügen 🔁 Zu Wiedervorlagen hinzufügen 🔄 In Unterordner verschieben Dokumentenviewer (Strg+D) Bearbeitungsprotokoll # Hashwert anzeigen CSV Export 🐋 Trefferliste für Ausdruck optimieren Aktualisieren (Strg+R) 🕜 Hilfe

#### 3.6.1.3.1. Dokument lesen

Das Dokument wird mit dem entsprechenden Standardprogramm des Computers geöffnet z.B.: docx  $\rightarrow$  Winword, pdf  $\rightarrow$  Acrobat usw.

#### 3.6.1.3.2. Speichern unter

Die ausgewählten Dokumente werden auf die Festplatte in das zuvor ausgewählte Unterverzeichnis kopiert.

#### 3.6.1.3.3. Eigenschaften anzeigen

Die Eigenschaften des Dokumentes können angezeigt und es können die u.U. verschiedenen Versionsstände bzw. Dokumentformate des Dokumentes aufgerufen und eingesehen werden.

| Stadt Heidelberg  |
|-------------------|
| Amt für Baurecht  |
| und Denkmalschutz |

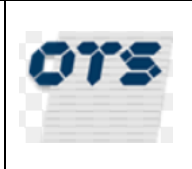

| Dokumenteneigenschaften I | D: 148148, Version: 1.0, Größe | : 191,23 k  | (B                   |                |
|---------------------------|--------------------------------|-------------|----------------------|----------------|
| Produkt                   | Bauantrag                      |             | Belegdatum           | 09.08.2018     |
| Objektklasse              | Entscheidung                   |             | Unterordner          | Bescheid 💌     |
| Versionen                 | 1.0                            | -           | Formate              | PDF 💌          |
| Erstellungsdatum          | 10.08.2018 08:53               |             | Ersteller            | emmerich       |
| Dokumenten ID             | 148148                         |             | Größe                | 195815         |
| Dokumentname              | Baugenehmigung                 |             |                      |                |
| Betreff                   | Baugenehmigung, Frau Lehn      | ert-Frank A | nn (Antragsteller)   |                |
|                           |                                |             |                      |                |
| Status                    | freigegeben                    | •           |                      |                |
| Absender                  | Frau Annette Augustin          |             |                      |                |
| Empfänger                 | Frau Ann Lehnert-Frank, Mör    | chhofstr. 3 | 32, 69121 Heidelberg |                |
| CC-Empfänger              |                                |             | BCC-Empfänger        |                |
| Anzahl Anlagen            |                                |             | Liste Dateianhänge   |                |
| 1. Anlagenname            |                                |             |                      |                |
| Aktenzeichen              | BABG-2018-4-Bez2               |             | Vorlage              | Baugenehmigung |
| Notiz                     |                                |             |                      |                |
|                           |                                |             |                      |                |
|                           |                                |             |                      |                |
|                           |                                |             |                      |                |

Durch Klick auf das Klapplistenfeld "Versionen" werden die div. intern gespeicherten Version des Dokumentes angezeigt und ausgewählt. Anschließend mit der der RCHTEN Maus-Taste auf einen leeren Bereich in der Maske klicken und <sup>Dokument Lesen (Strg+0)</sup> auswählen und es wird diese Version des Doku-

mentes geöffnet (kann auch ein Word-Dokument sein).

Analog gilt dies auch für das Feld "Formate" wenn das Dokumente in mehreren Formaten z.B.: Word und PDF vorhanden ist.

#### 3.6.1.3.4. Dokument als Link versenden

Der Link für die ausgewählten Dokumente kann mit dem Standard-Mailprogramm des Computers versandt werden.

Der Empfänger benötigt zum Öffnen / Aufrufen des Link Zugangsdaten zur elektronischen Bauakte Heidelberg (elBauHD).

#### 3.6.1.3.5. Link in die Zwischenablage kopieren

Hierzu öffnet sich das Fenster

| okbau benötigt bestimmte Informationen.                                         | ×                         |
|---------------------------------------------------------------------------------|---------------------------|
| Skript-Eingabeaufforderung:<br>In die Zwischenablage kopieren mit Ctrl+C, Enter | OK<br>Abbrechen           |
| \$4795&docld=35850;http://okbau:18080/eakteplus/?mandator=1                     | &actald=34795&docld=35861 |
|                                                                                 | Stra                      |

welches nach bestätigen der Tastenkombination <sup>Strg</sup> + C mit OK oder Abbrechen geschlossen werden kann.

Jetzt können an beliebiger Stelle z.B. in einem Worddokument mit "Einfügen" (oder [strag] + V) die Links http://okbau:18080/eakteplus/?mandator=1&actald=34795&docId=35850;http://okbau:18080/eakteplus/?mandator=1&actald=34795&docId=35861;¶

wieder eingefügt werden.

Der Empfänger benötigt zum Öffnen / Aufrufen des Link Zugangsdaten zur elektronischen Bauakte Heidelberg (elBauHD).

Letzte Änderung : 31.08.2018 09:50:00 durch : Kern, Rainer

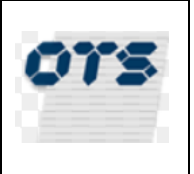

#### 3.6.1.3.6. Zu Favoriten hinzufügen

Man kann Dokumente oder Akten zu einer persönlichen Favoritenliste hinzufügen. Aus dieser Liste heraus können die Detailansicht dieser Dokumente oder Akten schnell durch Doppelklick öffnen. z.B.:

| BABG                                   |  |                             |                     |              |          |        |
|----------------------------------------|--|-----------------------------|---------------------|--------------|----------|--------|
| V 🚺 BABG-                              |  | Betreff                     | Aktenname           | Dokumentname | Dokume 🔺 | Vers.  |
| 🙀 Favoriten (1)<br>👶 Überwachungen (1) |  | Filter                      | Filter              | Filter       | Filter   | Filter |
| Wiedervorlagen                         |  | Fahrradstellplatzberechnung | BABG-2016-1139-Bez2 | MUSTER       | 🔊 PDF    | 1.1    |
| 🚞 alle Dokumente (13)                  |  |                             |                     |              |          |        |

#### 3.6.1.3.7. Zu Überwachungen hinzufügen

HIER NICHT FREIGEGEBEN

#### 3.6.1.3.8. Dokumentenviewer

#### Für den ausgewählten (Unter-) Ordner oder das Dokument öffnet sich ein weiteres Fenster

|              | T                      |               |                                |                                                                                                    |
|--------------|------------------------|---------------|--------------------------------|----------------------------------------------------------------------------------------------------|
| Dokumentenfo | Unterordner            | Sortiernummer | Betreff                        | ■ Seite: 1 von 1 → Auto                                                                                                    |
| Filter       | Filter                 | Filter        | Filter                         |                                                                                                    |
| PDF          | Anträge                | 0100-0145     | Antrag Werbeanlage             | APPROVED                                                                                                    |
| DDF          | Anträge                | 0100-0135     | Checkliste barrierefreie Wohnu | Ingel                                                                                                    |
| DDF          | Bauvorlagen zum Antrag | 0200-0625     | Fahrradstellplatzberechnung    | Lorem ipsum dolor sit amet, consectetur adipiscing elit. Ut quis metus eget urna<br>aliquet placerat at a nunc. Donec varius erat ac sem laoreet mollis. Etiam faucibus                                                                                                    |
| DDF          | Lagepläne              | 0300-0150     | Abstandsflächenplan            | consectetur elementum. Quisque justo lacus, vulputate eget egestas et, viverra quis                                                                                                    |
| PDF          | Grundrisse             | 0500-3000     | EG                             | faucibus. Vivamus felis justo, eleifend ut commodo vitae, condimentum nec eros.                                                                                                    |
| DF           | Schnitte               | 0600-0110     | Schnitt 1-1                    | Duis placerat libero id urna porta malesuada. Nullam at diam lectus. Pellentesque<br>habitant morbi tristique senectus et netus et malesuada fames ac turpis egestas. Sed                                                                                                    |
|              |                        |               |                                | risus iobortis tristique. Cum sociis natoque penatibus el magnis dis parturient<br>montes, nascetur ridiculus mus. Cum sociis natoque penatibus el magnis dis<br>parturient montes, nascetur ridiculus mus.<br>Proin et tellus ac mi fingilla viverra vel sed lectus. Praesent pharetra enim sed arcu<br>adipiscing posuere lacinia orci suscipit. Pellentesque habitant morti tristique<br>senectus el netus et malesuada fames ac turpis egestas. In bibendum odio quis orci<br>cursus at accumsan tellus formentum. Pellentesque habitant morti tristique<br>and el tristique el tristique formentum. Pellentesque habitant morti tristique<br>a el finulia, el tristique lor socierisque vitae fermentum orci elementum.<br>Morbi pellentesque velit hendrerit diam tristique non adipiscing orcis loareet. Alquam<br>a el finulia, vel tristique lorem. Fusce vitae nis la em. Curabitur volutpat nturu<br>pulvinar. Eitam et nunc leo. Nulla facilis. Pellentesque non nisi non justo dapibus<br>sagititis non ec nist. Duis malesuada, nisi volutpat tristique volutpat, tristig mauris<br>volutpat mauris, a vehicula eros velit nec magna. Quisque in justo metus. Nullam id<br>lorem non sapien ornare varius.<br>Nam accumsan vulputate commodo. Class aptent taciti sociosqu ad litora torquent<br>per conubia nostra, per inceptos himenaeos. Nullam libero metus, osnectetur et<br>ullamootpre qi pismu. Vivamus liboro metus, bibendum in posuere ut,<br>gravida vitae felis. Nunc vitae nisi a nulla volutpat lacerat. Sed molestie enim<br>sodales eros vulputate eelefend lacux accumsan. In sta met uran non turpis |
|              |                        |               |                                | luctus congue ac in dolor. Aenean posuere justo in neque vestibulum sit amet<br>commodo odio adipiscing. Donec ac purus vitae ipsum laoreet interdum. Donec ut<br>nisi eget nunc ullamcorper dapibus at eget libero. Maecenas ante sapien, socierisque<br>sed hendrent viverra, mattis ultricies risus. Sed venenatis arcu sit amet nisi pharetra                                                                                                    |
|              | link                   | e Seite       |                                | luctus congue ac in dolor. Aenean posuere justo in neque vestibulum sit amet<br>commodo odio adipiscing. Donec ac purus vitae ipsum laoreet interdum. Donec ut<br>nisi eget nunc ullamcorper dapibus at eget libero. Maecenas ante sapien, scelerisque<br>sed hendrent viverra, mattis ultricies risus. Sed venenatis arcu sit amet nisi pharetra<br>rechte Seite                                                                                                    |

| Durch klicken auf die einzelnen Dokumente<br>werden diese in der Vorschau angzeigt.<br>Mit kann ebenfalls in den Dokumenten<br>geblättert werden. | Mit kann Inhalt des Dokumentes vor-<br>wärts bzw. rückwärts geblättert werden.<br>Die Auswahl der Zoom-Stufe kann über die Ein-<br>gabe in dieses Feld |  |  |  |  |  |
|----------------------------------------------------------------------------------------------------|----------------------------------------------------------------------------------------------------|--|--|--|--|--|
| Dieses Fenster verkleinert darstellen                                                                                                    |                                                                                                    |  |  |  |  |  |
| 🞽 Dieses Fenster schließen                                                                                                    |                                                                                                    |  |  |  |  |  |

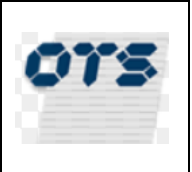

#### 3.6.1.3.9. Bearbeitungsprotokoll

HIER NICHT FREIGEGEBEN

#### 3.6.1.3.10. Hashwert anzeigen

HIER NICHT FREIGEGEBEN

#### 3.6.1.3.11. **CSV Export**

Exportiert die Anzeige der ausgewählten (Unter-) Ordner und Dokumente in eine CSV-Datei, welche mit Excel geöffnet in bearbeitet werden kann. Der Exportpfad ist das im Interexplorer angegeben "Download-Verzeichnis".

#### 3.6.1.3.12. Trefferliste für den Ausdruck optimieren

|   | Dokumentenf | Unterordner            | Sortiernummer | Betreff                                      | Dokumentname | Erstellungsdatum    | Ver≡   |
|---|-------------|------------------------|---------------|----------------------------------------------|--------------|---------------------|--------|
|   | Filter      | Filter                 | Filter        | Filter                                       | Filter       |                     | Filter |
| ✓ | PDF         | Anträge                | 0100-0145     | Antrag Werbeanlage                           | MUSTER       | 25.09.2017 15:41:01 | 1.1    |
| ✓ | PDF         |                        |               | Checkliste barrierefreie Wohnungen (§35 LBO) |              | 25.09.2017 15:44:38 | 1.2    |
|   | PDF         | Bauvorlagen zum Antrag |               | Fahrradstellplatzberechnung                  |              | 25.09.2017 15:43:10 | 1.1    |
|   | PDF         | Lagepläne              |               | Abstandsflächenplan                          |              | 25.09.2017 15:45:40 | 1.1    |
|   | PDF         |                        |               |                                              |              | 25.09.2017 15:46:18 | 1.1    |
|   | PDF         | Schnitte               |               |                                              |              | 25.09.2017 15:46:50 | 1.1    |

# Die für den Ausdruck optimierte Trefferliste stellt sich dann wir folgt dar: Drucken

Annahl Troffers C

| Anzahl Treffer: 6 |                        |               |                                              |              |                  |         |         |               |  |  |  |  |  |
|-------------------|------------------------|---------------|----------------------------------------------|--------------|------------------|---------|---------|---------------|--|--|--|--|--|
| Dokumentenformat  | Unterordner            | Sortiernummer | Betreff                                      | Dokumentname | Erstellungsdatum | Version | Größe   | Dokumenten ID |  |  |  |  |  |
| PDF               | Anträge                | 0100-0145     | Antrag Werbeanlage                           | MUSTER       | 25.09.2017       | 1.1     | 22085.0 | 35852         |  |  |  |  |  |
| PDF               | Anträge                | 0100-0135     | Checkliste barrierefreie Wohnungen (§35 LBO) | MUSTER       | 25.09.2017       | 1.2     | 22085.0 | 35853         |  |  |  |  |  |
| PDF               | Bauvorlagen zum Antrag | 0200-0625     | Fahrradstellplatzberechnung                  | MUSTER       | 25.09.2017       | 1.1     | 22085.0 | 35854         |  |  |  |  |  |
| PDF               | Lagepläne              | 0300-0150     | Abstandsflächenplan                          | MUSTER       | 25.09.2017       | 1.1     | 22085.0 | 35855         |  |  |  |  |  |
| PDF               | Grundrisse             | 0500-3000     | EG                                           | MUSTER       | 25.09.2017       | 1.1     | 22085.0 | 35856         |  |  |  |  |  |
| PDF               | Schnitte               | 0600-0110     | Schnitt 1-1                                  | MUSTER       | 25.09.2017       | 1.1     | 22085.0 | 35857         |  |  |  |  |  |
|                   |                        |               |                                              |              |                  |         |         |               |  |  |  |  |  |

Drucken

#### 3.6.1.3.13. Aktualisieren

Die Anzeige wird aktualisiert.

#### 3.6.1.3.14. Hilfe

Die programminterne Hilfefunktion wird aufgerufen.